# 安卓优化版用户手册

# 优化版 DPT 新增功能:

按下设备顶部的主页键,屏幕出现功能菜单; 按下屏幕右侧悬浮按钮,屏幕出现控制按钮。

|                |       |           | (e)                                   | 6        |               |
|----------------|-------|-----------|---------------------------------------|----------|---------------|
| 返回文档           | 所有文档  | 文件夹       | 所有笔记                                  | 创建笔记     | 设置            |
| <b>L</b> ink设置 | 文件管理器 | APP<br>应用 | W W W W W W W W W W W W W W W W W W W | Kindle阅读 | 安卓优化版<br>新增图标 |

- 隐藏控制按钮---> 🔘
- 安卓返回按键---> \_∽
- 打开APP列表---> 🗥
- 刷新屏幕显示内容---> 🗍
- APP上下翻页功能,支持音量翻页--->
  - 扩展功能---> 🔠

(功能菜单及控制按钮说明)

## 1.安装和使用第三方软件

- 打开 Eink 设置->USB 存储,将 DPT 连接至电脑,拷贝 APP 至 USB 存储,并 在电脑上退出 USB

- 打开文件浏览器,选择内部存储器->USB存储.文件中转,就可以安装需要的 APP

- 打开应用,按+号图标可以添加和启动需要的 APP

注: 另外可以使用 OTG U 盘和网络浏览器安装第三方 APP

#### 2.使用 SONY 客户端传输文档

- 打开 Eink 设置->DigitalPaperApp 客户端,将 DPT 连接至电脑 - 使用 SONY 电脑端软件与 DPT 建立连接 注: 如果使用系统自带 PDF 阅读器,需要用电脑客户端传输 PDF 文档,不支 持通过 U 盘拷贝 PDF 文档。 使用帮助: http://www.sony.net/cn/dpt-rp1/help 电脑客户端下载: http://www.sony.net/cn/dpapp

## <u>3.调整系统字体大小</u>

- 打开 Eink 设置->显示尺寸,有"原始"、"中等"和"高"三个选项

- 如果使用第三方 APP, 可以选择"中等"或者"高"选项, 字体会相应放大

- 如果一直使用 SONY 原生功能,可以将显示尺寸设置为原始

#### <u>4.恢复系统</u>

有两个方法恢复系统至初始状态:

使用 Eink 设置中的恢复系统功能,恢复预装的 APP 及相关设置; 使用原生设置中的初始化电子纸功能,恢复至出厂设置。恢复后需要通过 SONY 电脑客户端配置系统待机时间,否则系统不会自动待机。 建议使用 Eink 设置恢复系统,避免重新配置系统。

#### <u>5.校准手写笔</u>

恢复系统或首次使用需要校准手写笔。打开设置->本机设置->笔尖位置调整,按照步骤进行调整即可。

#### <u>6.固件更新</u>

安卓优化版已经屏蔽了官方固件升级,即不会更新官方系统。我们提供了固件 更新,具体可以咨询卖家。